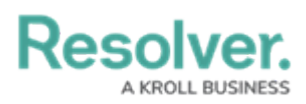

## **Edit a User's Account**

Last Modified on 02/19/2025 1:29 pm EST

## **Important Notes**

- Because a user's email address is used to authenticate the user when they log in, modifying the email address previously saved in the **Email** field will not change the address the user must enter to log in.
- To delete a Dispatch user's account, it's recommended that user is removed from the Dispatch Users user group.
- It's generally recommended that user accounts are disabled rather than deleted. Contact Resolver Support for further assistance.

## Instructions

## To edit an existing user:

- 1. Click the  $rac{1}{200}$  icon in the top bar > **Users** in the **People** section.
- 2. Click on a user account to open the Edit User page.
- 3. Make changes to the First Name and Last Name fields as necessary.
- 4. Click the vertice or vertice or vertice o
- 5. Click **Done** when finished.